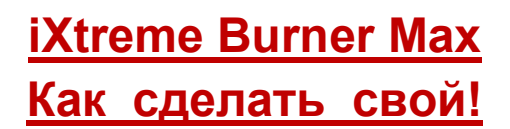

Во-первых, требуется совместимый пишущий DVD-привод из списка ниже:

LiteOn iHas124-XX B LiteOn iHas224-XX B LiteOn iHas324-XX B LiteOn iHas424-XX B LiteOn iHas524-XX B LiteOn iHas624-XX B

(ХХ могут быть любыми — но обязательна ревизия В — она обозначает совместимый чипсет)

#### В ЭТОМ ТУТОРИАЛЕ ПОКАЗАН ПРОЦЕСС ДЛЯ LITE-ON IHAS324! УБЕДИТЕСЬ, ЧТО ВЫ ИСПОЛЬЗУЕТЕ ПРАВИЛЬНЫЙ UPGRADE.EXE И ПРАВИЛЬНУЮ ПРОШИВКУ ДЛЯ ВАШЕГО ПРИВОДА!

(На момент написания мануала версия AL1A была использована — в релизе будет AL1B)

И, конечно, вам нужна кастомная прошивка IXTREME Burner Мах для вашей конкретной модели. Также вам потребуются обновление upgrade.exe и убедитесь, что вы не перепутали модель!

И две утилиты от:

# codeguys.rpc1.org

#### EEPROM Utility (v6.2.0) Flash Utility (v6.0.1)

| Name                                  | Date modified    | Туре               | Size     |
|---------------------------------------|------------------|--------------------|----------|
| AL1A.EXE                              | 14/10/2011 18:07 | Application        | 1,222 KB |
| EEPROM_Utility.exe                    | 18/02/2011 13:14 | Application        | 344 KB   |
| Flash_Utility.exe                     | 17/02/2011 16:47 | Application        | 370 KB   |
| iHAS-324B-AL1A-MKM001MKM003-final.bin | 16/10/2011 11:02 | Virtual CloneDrive | 2.048 KB |

Во-первых — подключите привод (к обычному SATA на материнской плате), вы так же можете использовать X360USB Pro, если хотите.

Убедитесь, что ваш привод определился в Windows.

DVD/CD-ROM drives
 ATAPI iHAS324 B ATA Device

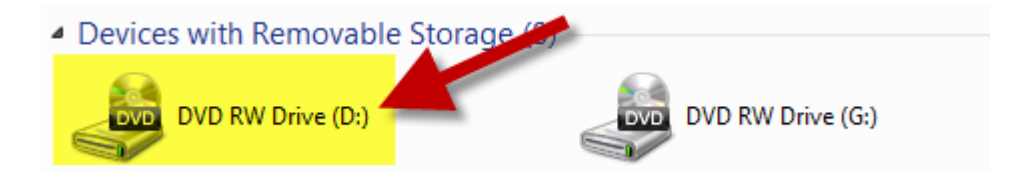

### Обновление вашего привода

| Name                                      | Date modified    | Туре               | Size     |  |  |  |
|-------------------------------------------|------------------|--------------------|----------|--|--|--|
| AL1A.EXE                                  | 14/10/2011 18:07 | Application        | 1,222 KB |  |  |  |
| EEPROM_Utility exe                        | 18/02/2011 13:14 | Application        | 344 KB   |  |  |  |
| Flash_Utility.exe                         | 17/02/2011 16:47 | Application        | 370 KB   |  |  |  |
| iHAS-324B-AL1A-MKM0014/KM003-final.bin    | 16/10/2011 11:02 | Virtual CloneDrive | 2,048 KB |  |  |  |
| Ensure the correct<br>one for your drive! |                  |                    |          |  |  |  |

Запустите upgrade.exe, соответствующее модели вашего привода.

(обязательно убедитесь, что это именно ваша модель iHas, перед тем как продолжить)

| Warning |                                                                                                    |
|---------|----------------------------------------------------------------------------------------------------|
|         | This flash utility only supports ATAPI iHAS324 B drive.<br>NOTICE :<br>1> Please REMOVE disc and close all applications before running this<br>utility !<br>2> Don't turn off the system while flash is in progress.<br>Do you wish to continue ? |
|         | Yes No                                                                                                    |

Нажмите кнопку Да

После завершения, программа попросит вас перезагрузить ПК (сделайте это!)

### Бэкап вашей текущей прошивки и EEPROM

Чтобы избежать риска что-либо испортить, вы должны забекапить вашу текущую прошивку и EEPROM.

Запустите EEPROM Utility, выберите из списка правильный привод (iHas)

| Name                                  | Date modified    | Туре               | Size     |
|---------------------------------------|------------------|--------------------|----------|
| AL1A.EXE                              | 14/10/2011 18:07 | Application        | 1,222 KB |
| / EEPROM_Utility.exe                  | 18/02/2011 13:14 | Application        | 344 KB   |
| Flash_Utility.exe                     | 17/02/2011 16:47 | Application        | 370 KB   |
| iHAS-324B-AL1A-MKM001MKM003-final.bln | 16/10/2011 11:02 | Virtual CloneDrive | 2,048 KB |

| BEPROM Utility for PLDS Based Optical Drives v6.2.0                     |
|-------------------------------------------------------------------------|
| D:ATAPI iHAS324 B AL1A 2011/05/09 09:16 -                               |
| Eeprom CrossFlash Checksum Slim 20x RPM Options Bitsetting Region About |
|                                                                         |
|                                                                         |
|                                                                         |
| Backup Eeprom Restore Eeprom Clear Media Learn                          |
| Make sure you select the correct drive                                  |
| codeguys.rpc1.org                                                       |
|                                                                         |

Нажмите кнопку Васкир Еергот

| Save EEPROM   | File          |                          |        |               | x      |
|---------------|---------------|--------------------------|--------|---------------|--------|
| Save in:      | New folder    |                          | •      | ← 🗈 📸 🕶       |        |
| Ca.           | Name          | T                        |        | Date modified | Туре   |
| Recent Places |               | No items match           | your s | earch.        |        |
|               |               |                          |        |               |        |
| Desktop       |               |                          |        |               |        |
| Libraries     |               |                          |        |               |        |
|               |               |                          |        |               |        |
| Computer      |               |                          |        | ×             |        |
|               |               |                          |        |               |        |
| Network       |               |                          |        |               |        |
|               | •             |                          |        |               | P.     |
|               | File name:    | ATAPI_iHAS324_B_AL1A.bit | n      | -             | Save   |
|               | Save as type: | Binary files (*.bin)     |        | <b>.</b>      | Cancel |

Нажмите Save. Когда утилита закончит, жмите Exit

| EEPROM Utility for PLDS Based Optical Drives v6.2.0                     |
|-------------------------------------------------------------------------|
| D:ATAPI iHAS324 B AL1A 2011/05/09 09:16 🔻                               |
| Eeprom CrossFlash Checksum Slim 20x RPM Options Bitsetting Region About |
|                                                                         |
|                                                                         |
|                                                                         |
| Backup Eeprom Restore Eeprom Clear Media Learn                          |
| Backup of EEPROM saved.                                                 |
|                                                                         |
| codeguys.rpc1.org                                                       |

# Откройте Flash Utility

| AL1A.EXE                              | 14/10/2011 18:07 | Application        | 1,222 KB |
|---------------------------------------|------------------|--------------------|----------|
| EEPROM_Utility.exe                    | 18/02/2011 13:14 | Application        | 344 KB   |
| EEPROM_Utility.ini                    | 17/10/2011 19:49 | Configuration sett | 1 KB     |
| Slash_Utility.exe                     | 17/02/2011 16:47 | Application        | 370 KB   |
| iHAS-324B-AL1A-MKM001MKM003-final.bin | 16/10/2011 11:02 | Virtual CloneDrive | 2,048 KB |

#### Убедитесь, что нужный привод (iHas) выбран:

| Flash Utility for LiteOn Based Optical | Drives v6.0.1                                                               |
|----------------------------------------|-----------------------------------------------------------------------------|
| D:ATAPI iHAS324                        | AL1A 2011/05/09 09:16 🗸                                                     |
| Flash About                            |                                                                             |
| Flash read size:                       | Flash ID: EF 14 00 2F B Flash size: 2MB<br>Flash type: NEX(NX25P16) - (1-0) |
| Read Flash Write Flas                  | sh 🔲 Update boot code                                                       |
| Click the required function            |                                                                             |
| codeguys.rpc1.org                      | Exit                                                                        |

Нажмите кнопку Read Flash (должна быть автоматически выбрана 2MB опция)

| Save FLASH to | File                               |                  | x           |
|---------------|------------------------------------|------------------|-------------|
| Save in:      | New folder                         | ← 🗈 📸 🕶          |             |
| Ca.           | Name                               | Date modified    | Туре        |
| Recent Places | ATAPI_iHAS324_B_AL1A.bin           | 17/10/2011 19:48 | Virtual Clc |
|               |                                    |                  |             |
| Desktop       |                                    |                  |             |
| Libraries     |                                    |                  |             |
|               |                                    | × 1              |             |
| Computer      |                                    | $\mathbf{i}$     |             |
| Network       |                                    |                  |             |
|               | •                                  |                  | •           |
|               | File name: AL1A.bin                | -                | Save        |
|               | Save as type: Binary files (*.bin) | •                | Cancel      |

Нажмите Save

# Запись поршивки Max iXtreme!

| Slash Utility for Lite | On Based C   | Optical Driv | ves v6.0.1                 |                                |                      |           | X |
|------------------------|--------------|--------------|----------------------------|--------------------------------|----------------------|-----------|---|
| D:ATAPI i              | HAS324       | В            | AL1A                       | 2011/05/                       | 09 09:               | :16       | • |
| Flash About            |              |              |                            |                                |                      |           |   |
| Flash read size:       | $\backslash$ | Fla          | Flash ID: E<br>Ish type: N | F 14 00 2F B<br>IEX(NX25P16) · | Flash siz<br>• (1-0) | ze: 2MB   | _ |
| Read Flash             | W            | ite Flash    | 3                          | Г                              | Update               | boot code |   |
| FLASH image file       | saved.       |              |                            |                                |                      |           |   |
| codeguys.rp            | cl.org       |              |                            |                                |                      | Exit      |   |

В запущеной Flash Utility (с выбранным iHas-приводом)

Нажмите кнопку Write Flash

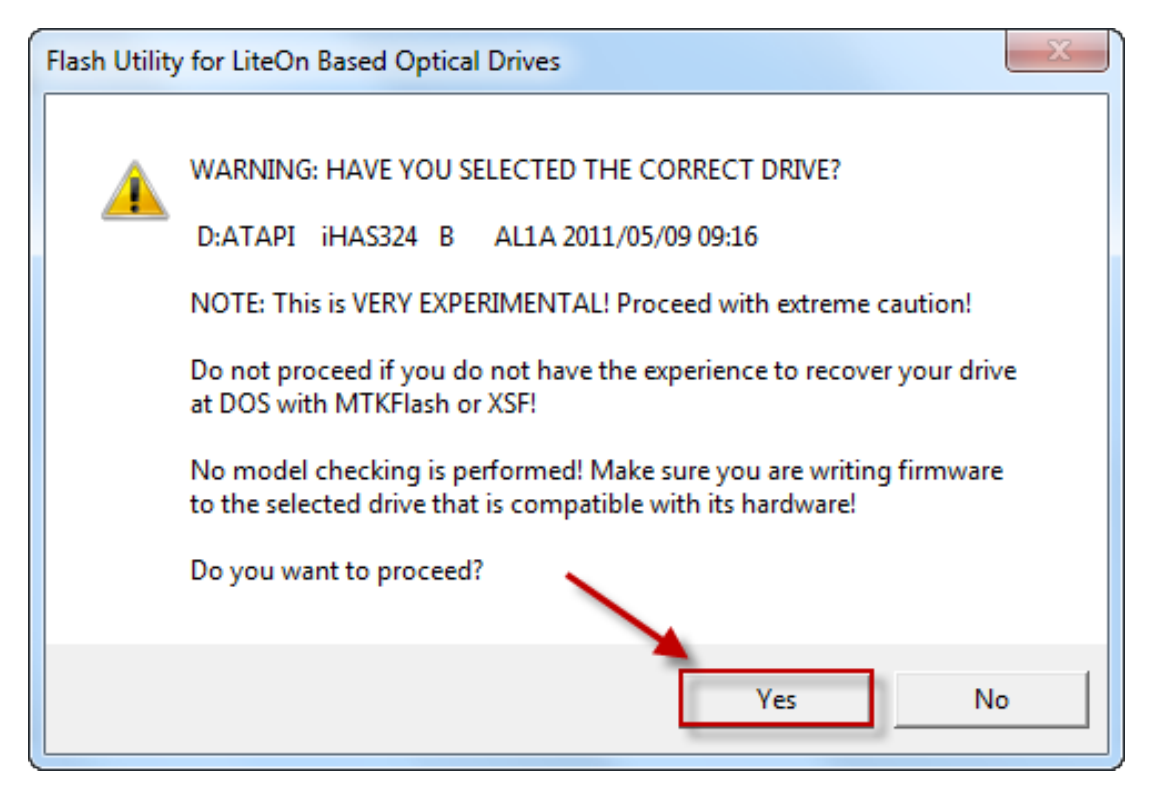

Нажмите кнопку Yes!

Выберите прошивку для вашей модели привода (очень важно!)

| 🥋 Write FLASH fi | rom File       |                                    |                  | ×           |
|------------------|----------------|------------------------------------|------------------|-------------|
| Look in:         | AL1A-MKM00     | 1MKM003 👻                          | ← 🗈 💣 📰 ▼        |             |
| e                | Name           | *                                  | Date modified    | Туре        |
| Recent Places    | AL1A.EXE       |                                    | 14/10/2011 18:07 | Applicatic  |
| nooon naooo      | PEEPROM_Uti    | lity.exe                           | 18/02/2011 13:14 | Applicatic  |
|                  | Flash_Utility. | exe                                | 17/02/2011 16:47 | Applicatic  |
| Desktop          | 🔋 iHAS-324B-A  | L1A-MKM001MKM003-final.bin         | 16/10/2011 11:02 | Virtual Clc |
| Libraries        |                |                                    |                  |             |
|                  |                |                                    |                  |             |
| Computer         |                |                                    |                  |             |
| Network          | •              | III                                |                  | ۱ F         |
|                  | File name:     | iHAS-324B-AL1A-MKM001MKM003        | final.bin 💌      | Open        |
|                  | Files of type: | Binary/Flasher files (*.bin;*.exe) | -                | Cancel      |
|                  |                | Open as read-only                  |                  |             |

Нажмите кнопку Open

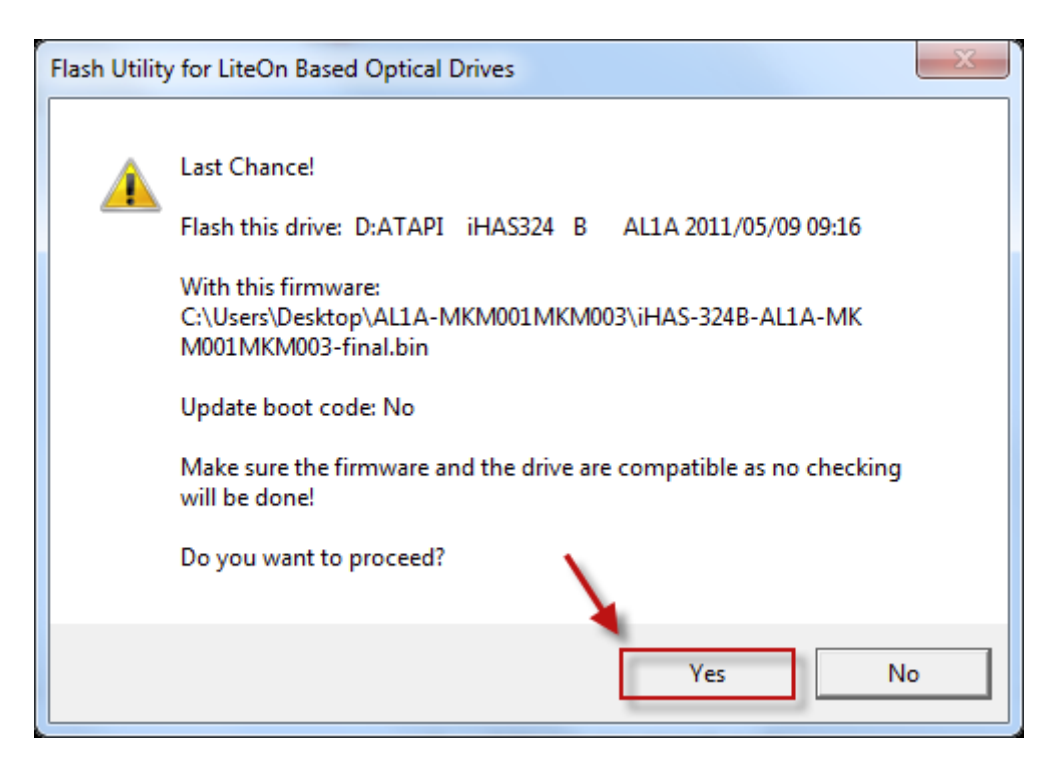

Если вы на 100% уверенны, что вы выбрали верный файл Нажмите кнопку **Yes** 

# Ожидайте завершения прошивки

| Flash Utility for l                                                    | .iteOn Based O | ptical Dri | ves v6.0.1                                  |                           |               | X |
|------------------------------------------------------------------------|----------------|------------|---------------------------------------------|---------------------------|---------------|---|
| D:ATAPI                                                                | iHAS324        | В          | AL1A 2011/                                  | 05/09 0                   | 9:16          | - |
| Flash About                                                            |                |            |                                             |                           |               |   |
| Flash read size                                                        | :              | Fla        | Flash ID: EF 14 00 2<br>ash type: NEX(NX25F | F B Flash<br>916) - (1-0) | size: 2MB     |   |
| Read Flas                                                              | h Wri          | te Flash   |                                             | 🗖 Upda                    | ite boot code |   |
| Writing FLASH Please wait even if the progress bar has reached the end |                |            |                                             |                           |               |   |
| codeguys.r                                                             | pc1.org        |            |                                             |                           | Exit          |   |

| Flash Utility for LiteOn Based Optical Drives v6.0.1                                                                    |                             |  |  |  |
|----------------------------------------------------------------------------------------------------|-----------------------------|--|--|--|
| D:ATAPI iHAS324                                                                                                    | B AL1A 2011/05/09 09:16 -   |  |  |  |
| Flash About                                                                                                    |                             |  |  |  |
| Flash read size:       Flash ID: EF 14 00 2F B       Flash size: 2MB         2MB       Flash type: NEX(NX25P16) - (1-0) |                             |  |  |  |
|                                                                                                    |                             |  |  |  |
| Read Flash Write                                                                                                    | te Flash 🗌 Update boot code |  |  |  |
| FLASH write complete.                                                                                                   |                             |  |  |  |
| codeguys.rpc1.org                                                                                                    | Exit                        |  |  |  |

Нажмите Exit!

#### ГОТОВО!

(перезагрузите ПК)

# Спасибо:

с4eva - за гениальность, готовность делиться и тяжелый труд

TTeam Jungle - куда же без них

Team Xecuter - за решительную поддержку

codeguys.rpc1.org - за их LiteOn утилиты

Defosho - ОРС для 4х записи МКМ003

Тестерам - за потраченное время и смешное количество запоротых болванок!

# Запись в ImgBurn:

#### Помните, Max iXtreme Burner успешно пишет с максимальной скоростью (I `на MKM003 (с OPC) и 2.4х на MKM001 (без OPC) DVD+R DL болванках.

(Imgburn — рекомендуемый софт для записи)

Убедитесь, что вы указали perform OPC before write на странице настроек, как показано ниже, если вы собираетесь писать на 4х

| 🥪 ImgBurn               | and the other                   |           |                                         |  |  |  |
|-------------------------|---------------------------------|-----------|-----------------------------------------|--|--|--|
| File View Mode          | Tools Help                      |           |                                         |  |  |  |
| -What would you lik     | ISO                             | •         |                                         |  |  |  |
|                         | Drive                           | ►         |                                         |  |  |  |
|                         | Changer                         | ×.        |                                         |  |  |  |
|                         | Create CUE File                 |           |                                         |  |  |  |
| Wi                      | Create DVD File                 |           | Write files/folders to disc             |  |  |  |
|                         | Create MDS File                 |           |                                         |  |  |  |
|                         | Search for SCSI / ATAPI devices |           |                                         |  |  |  |
|                         | Automatic Write Speed           |           |                                         |  |  |  |
|                         | Filter Driver Load Order        | _         | Create increas file form files (fallers |  |  |  |
| Crea                    | Reset DMA                       |           | Create image file from files/folders    |  |  |  |
|                         | Settings                        |           |                                         |  |  |  |
| ۵ ا ا                   |                                 |           |                                         |  |  |  |
| Verify disc             |                                 | Discovery |                                         |  |  |  |
|                         |                                 |           |                                         |  |  |  |
| Autobots, transform and | d roll out!                     |           |                                         |  |  |  |

| 🥪 Settings                                                                                                    |       | ×                          |                                                                                                    |                |        |        |  |
|----------------------------------------------------------------------------------------------------|-------|----------------------------|----------------------------------------------------------------------------------------------------|----------------|--------|--------|--|
| Events                                                                                                    |       | Registry                   |                                                                                                    | File Locations |        |        |  |
| General Read Build                                                                                                    | Write | Verify                     | Graph Da                                                                                                    | ta I/O         | Device | Sounds |  |
| Events       Regist         General       Read       Build       Write       Veri         Page 1       Page 2       Options       Write       Veri         Write Mode:       Auto       •       Write Type:       DAO/SAO       •         Link Size:       Auto       •       Write Type:       DAO/SAO       •         Use 'Normal' For BD Video Discs (*)       ♥       Perform OPC Before Write       •         DVD+R Reserve Track       ♥       DVD+R Finalise Disc (Minimal Radius) (*)       •         DVD+R DL Only Write To First Layer (*)       ●       DVD-RAM / BD-RE FastWrite (*)       ♥         Ø BD-R Verify Not Required (*)       ♥       BD-R Verify Not Required (*)       ♥         Ø Lock Volume - Exclusive Access       ♥       Ignore Mounted File System Drivers       ♥         Ø Verify Against Image File       ♥       Never Delete Audio Files |       | Verify<br>Verify           | y Graph Data I/O Device Sounds<br>Options Layer Break (For DL Media)  © Calculate Optimal  © User Specified Sectors in L0: 2086912  ✓ Auto 'Export Graph Data'<br>Для 4x поставить галочку для 2.4x убрать<br>© CD-TEXT - Use Ansi CodePage<br>Remember 'Copies'<br>Ради безопасности, стоит включить |                |        |        |  |
| Check 'Delete Image'<br>Check 'Close Program'<br>Check 'Shutdown Computer'                                                                                                    |       | проверку записанных дисков |                                                                                                    |                |        |        |  |
| Restore Defaults OK Cancel                                                                                                    |       |                            |                                                                                                    |                |        |        |  |

Перед записью убедитесь что вы поставили галочку Verify (проверка)

| 🥌 ImgBurn                                                                                                  |                                                                                                    |
|----------------------------------------------------------------------------------------------------|----------------------------------------------------------------------------------------------------|
| File View Mode Tools Help                                                                                  |                                                                                                    |
| Source                                                                                                    | ATAPI iHAS324 B AL1A (ATA)<br>Current Profile: N/A                                                          |
| Label: DVD_ROM<br>Imp ID: Microsoft CDIMAGE UDF<br>File Sys: ISO9660, UDF (1.50)                           |                                                                                                    |
| Sectors: 4,267,015 (MODE1/2048) (LB: 2,133,520)<br>Size: 8,738,846,720 bytes<br>Time: 948:15:40 (MM:SS:FF) |                                                                                                    |
| Destination                                                                                                |                                                                                                    |
| [0:0:0] ATAPI iHAS324 B (D:)                                                                               |                                                                                                    |
| 🐼 🗌 Test Mode 🔽 Verify 💮 🥸                                                                                 | Убедитесь, что вы поставили эту галочку,<br>перед тем как начать запись,<br>чтобы проверить записанный диск |
|                                                                                                    | Settings<br>Write Speed: 2.4x ▼<br>Copies: 1 ▼                                                              |
| Device Not Ready (Medium Not Present - Tray Closed)                                                        |                                                                                                    |

Ваша запись, вероятно и так будет успешной, но вы должны проверить её, чтобы быть уверенным на 100%